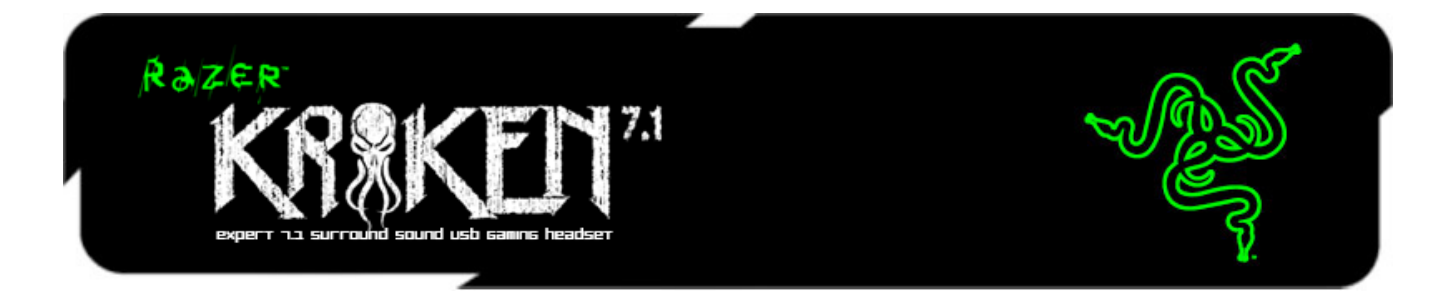

借助 Razer Kraken 北海巨妖 7.1 USB 游戏耳麦获得完美的 7.1 环绕声游戏体验。这款耳麦采用了 Razer Kraken Pro 北海巨妖专业版的舒适外形,经诸多职业玩家亲身测试,以达到最佳的人体工学设计,可让您长时间、舒适地享受游戏。

Razer Kraken 北海巨妖 7.1 凭借其先进的 7.1 虚拟环绕声引擎可释放自身全部潜能。在 Razer 强大的 Synapse 2.0 云驱动综合性配置软件的支持下,该引擎可实现高度自定义,将声场调节为 360 度环绕声效果,让您可以精确定位定向音频以准确找到敌人所处方位。这款耳麦配有 40mm 钕磁铁驱动单元,音响效果一流,可发出深沉的低音、柔和的中音和水晶般清澈的高音,让您全身心沉浸在游戏世界中。

Razer Kraken 北海巨妖 7.1 左侧耳罩内装有一个可伸缩麦克风,不用时可隐藏。此 设计不但可确保耳麦外形时尚,并且可在外出和存放耳麦时保护麦克风不受损。 这一灵活的全向型数字麦克风采用优化算法,提供传统模拟麦克风所无法实现得 至真至纯的音质。该数字麦克风具有出色的信噪比和更广的频响范围,能清晰、 自然地重现声音,同时可最大限度地减少噪音。

Razer Kraken 北海巨妖 7.1 环绕声游戏耳麦以纯正的游戏音频带给您不一样的听觉 盛宴。

目录

| 1. | 包装内物品 /系统要求                | 2  |
|----|----------------------------|----|
| 2. | 注册/技术支持                    | 2  |
| 3. | 技术规格                       | 3  |
| 4. | 设备布局                       | 4  |
| 5. | 使用 RAZER KRAKEN 北海巨妖 7.1   | 5  |
| 6. | 安装您的 RAZER KRAKEN 北海巨妖 7.1 | 7  |
| 7. | 配置 RAZER KRAKEN 北海巨妖 7.1   | 8  |
| 8. | 安全与维护1                     | 8  |
| 9. | 法律条文1                      | 19 |

# 1. 包装内物品 /系统要求

### 包装内物品

- Razer Kraken北海巨妖7.1环绕声USB游戏耳麦
- 快速入门指南

## 系统要求

- 带有USB端口的PC/Mac
- Windows<sup>®</sup> 8 / Windows<sup>®</sup> 7 / Windows Vista<sup>®</sup> / Mac OS X (10.6-10.8)
- 互联网连接(安装驱动程序)
- 100MB可用硬盘空间

# 2. 注册/技术支持

#### 注册

请访问 <u>www.razerzone.com/registration/cn</u>,进行在线产品注册。

# 技术支持

您将获得:

- •1年制造商有限质保
- •免费在线技术支持: www.razersupport.com/cn

# 3. 技术规格

### 耳机

- 驱动单元: 40mm钕磁铁
- 频响范围: 20Hz-20kHz
- 阻抗: 32Ω
- 灵敏度@1kHz: 112dB
- 输出功率: 30mW
- 接口: 镀金USB
- 线缆长度: 2m / 6.56 ft 编织 USB 线缆
- 大致重量: 340g

麦克风

- 频响范围: 100Hz-12kHz
- 灵敏度@1kHz: -40dB ± 4dB
- 信噪比: 63 dB
- 拾音模式: 全向型

4. 设备布局

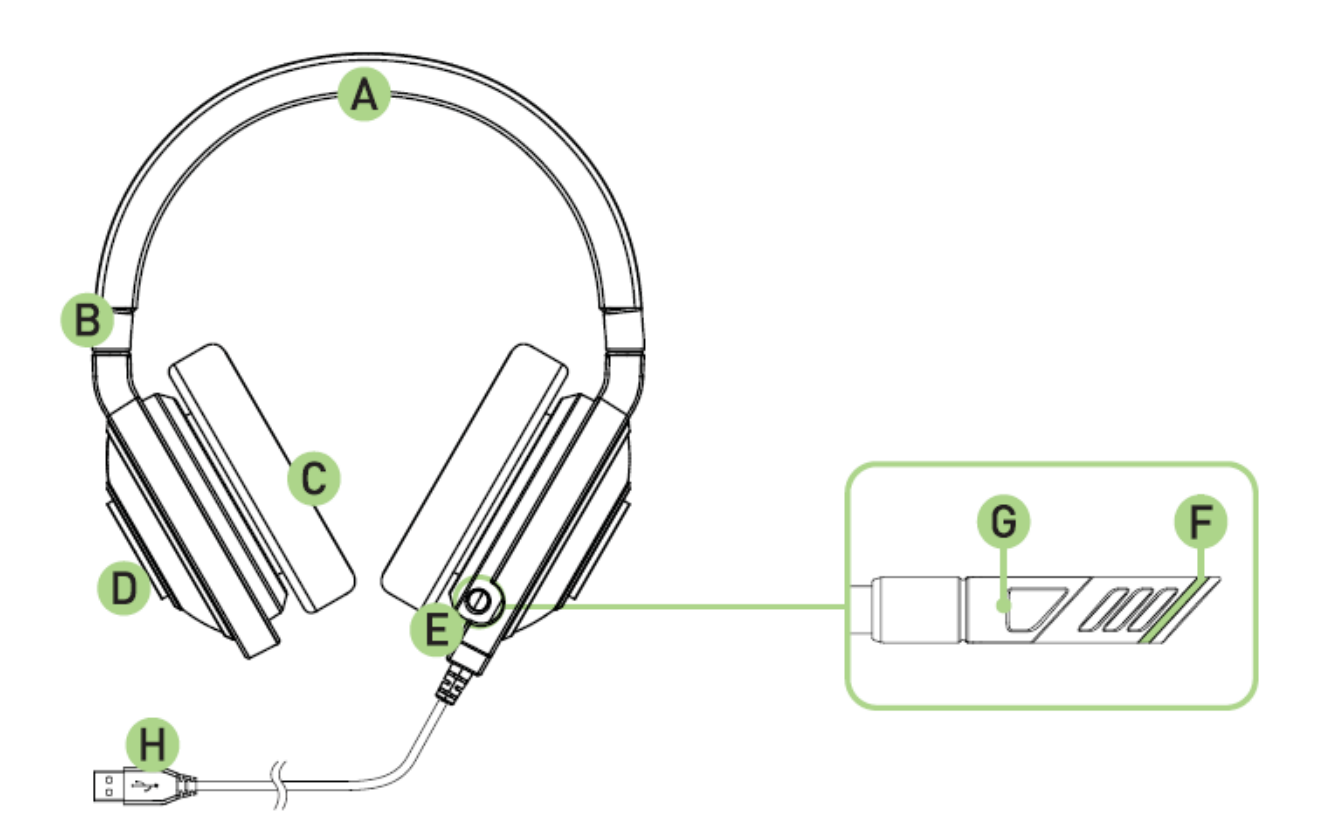

- A. 可调填充头带
- B. 可折叠耳罩设计
- C. 罩耳式仿皮质耳罩
- D. Razer Logo 灯光
- E. 伸缩式麦克风
- F. 麦克风静音 / 取消静音LED指示灯
- G. 麦克风静音 / 取消静音键
- H. 镀金USB接头

5. 使用 RAZER KRAKEN 北海巨妖 7.1

使用伸缩式麦克风

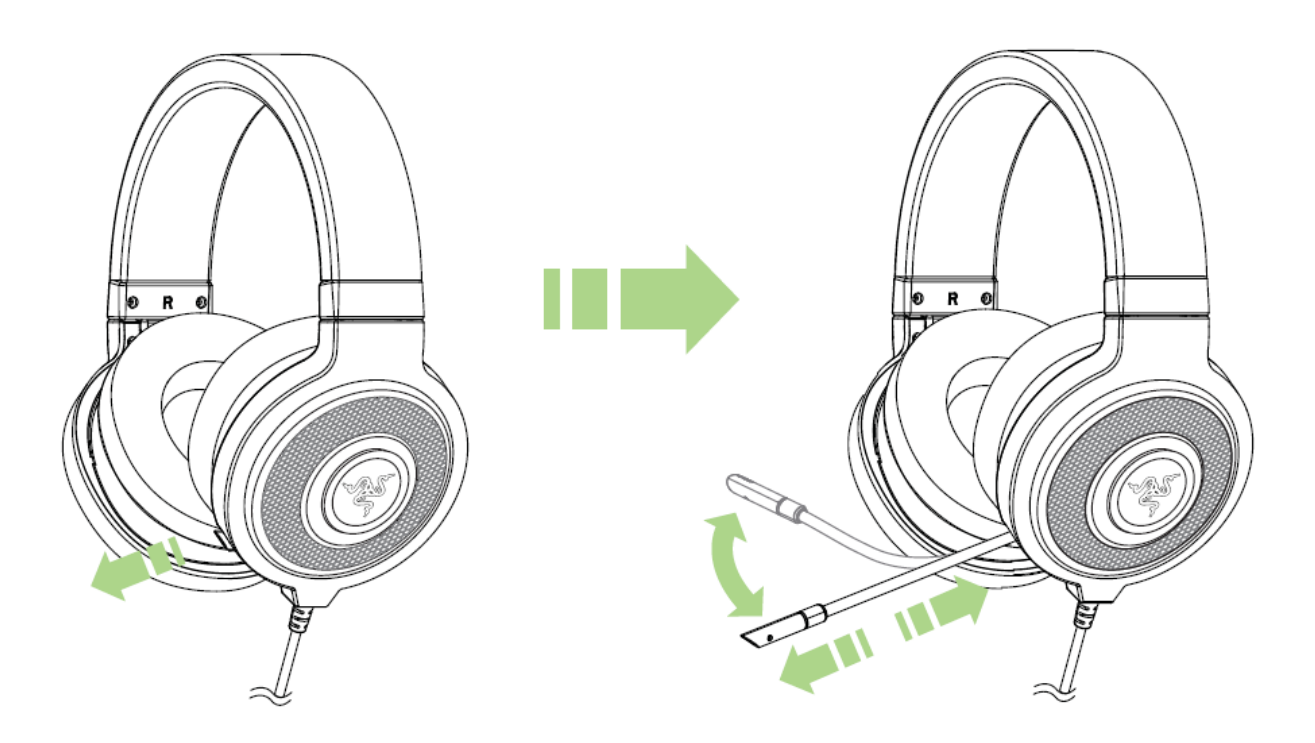

按下此按键以使麦克风静音/取消静音。当处于取消静音状态时,麦克风 LED 指示 灯将亮起。

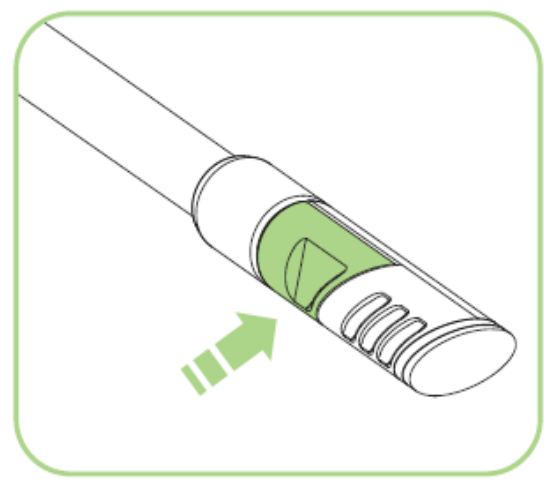

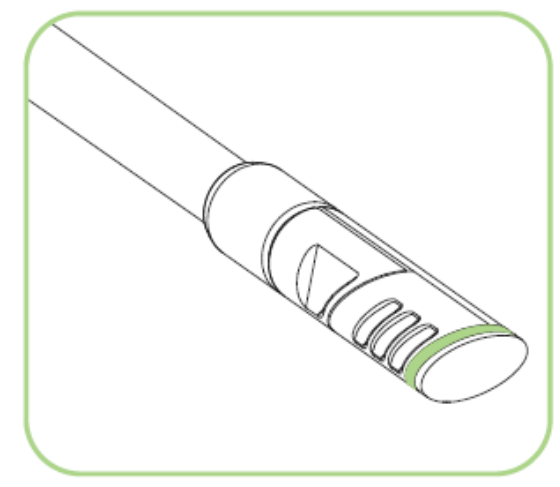

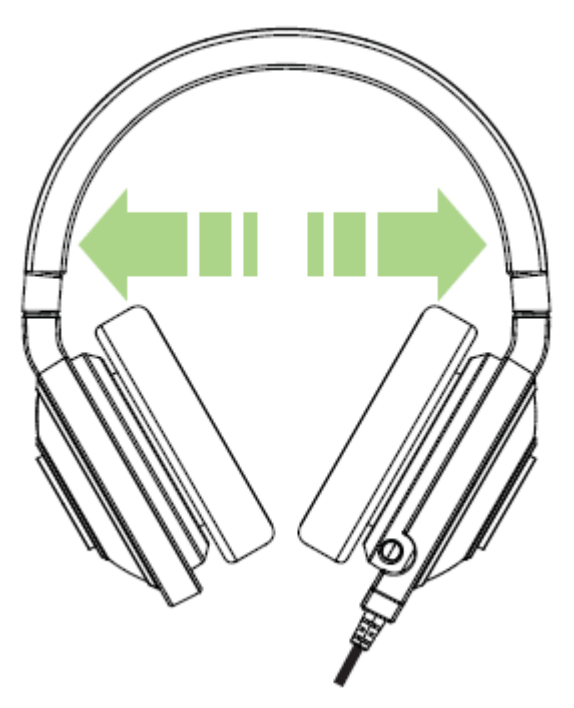

头戴式耳机的头带虽有弹性,但也仅限于一定限度。佩戴时请先拉长头带,戴上后再进行调整,既能确保舒适,又可以避免因受力角度不对而断裂。

# 6. 安装您的 RAZER KRAKEN 北海巨妖 7.1

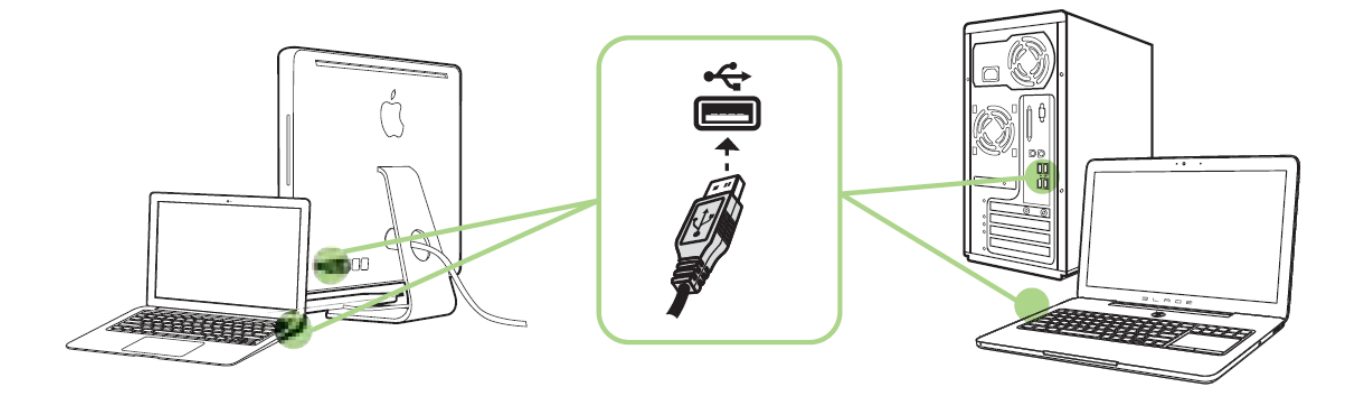

注意: 如果已安装 Razer Synapse 2.0, 且已拥有账号,则可以跳过步骤 2-4。

- 步骤 1: 将 Razer Kraken 北海巨妖 7.1 插入电脑的 USB 端口。
- 步骤 2: 从 <u>cn.razerzone.com/synapse2</u>下载 Razer Synapse 2.0 安装程序。
- 步骤 3: 运行安装程序并按照屏幕上的指示操作。
- 步骤 4: 注册 Razer Synapse 2.0 账号,并确认您的新账号。
- 步骤 5: 打开 Razer Synapse 2.0, 然后登录您的账号。
- 步骤 6: 请等待软件自动下载,并安装完毕。

注意:默认情况下,从包装中取出 Razer Kraken 北海举要巨妖 7.1 耳麦时,它以 2.0 (立体声)模式工作。要使用 7.1 环绕声功能,请安装 Razer Synapse 2.0 云驱动以开启虚拟 7.1 环绕声。

## 7. 配置 RAZER KRAKEN 北海巨妖 7.1

免责声明: 此处列出的功能需要玩家登录Razer Synapse 2.0 云驱动。这些功能还可能基于当前的 软件版本和玩家的操作系统而有所变化。

Razer Kraken 北海巨妖 7.1 耳麦配备了多项软件可自定义功能,以充分发挥其强大性能。

#### "校准"选项卡

包含 3 个步骤的校准向导可帮助你设置 Razer Kraken 北海巨妖 7.1 的虚拟 7.1 环绕 声。如果你是首次设置音频设备,我们建议你参考此向导中有关校准过程的分步 指南。

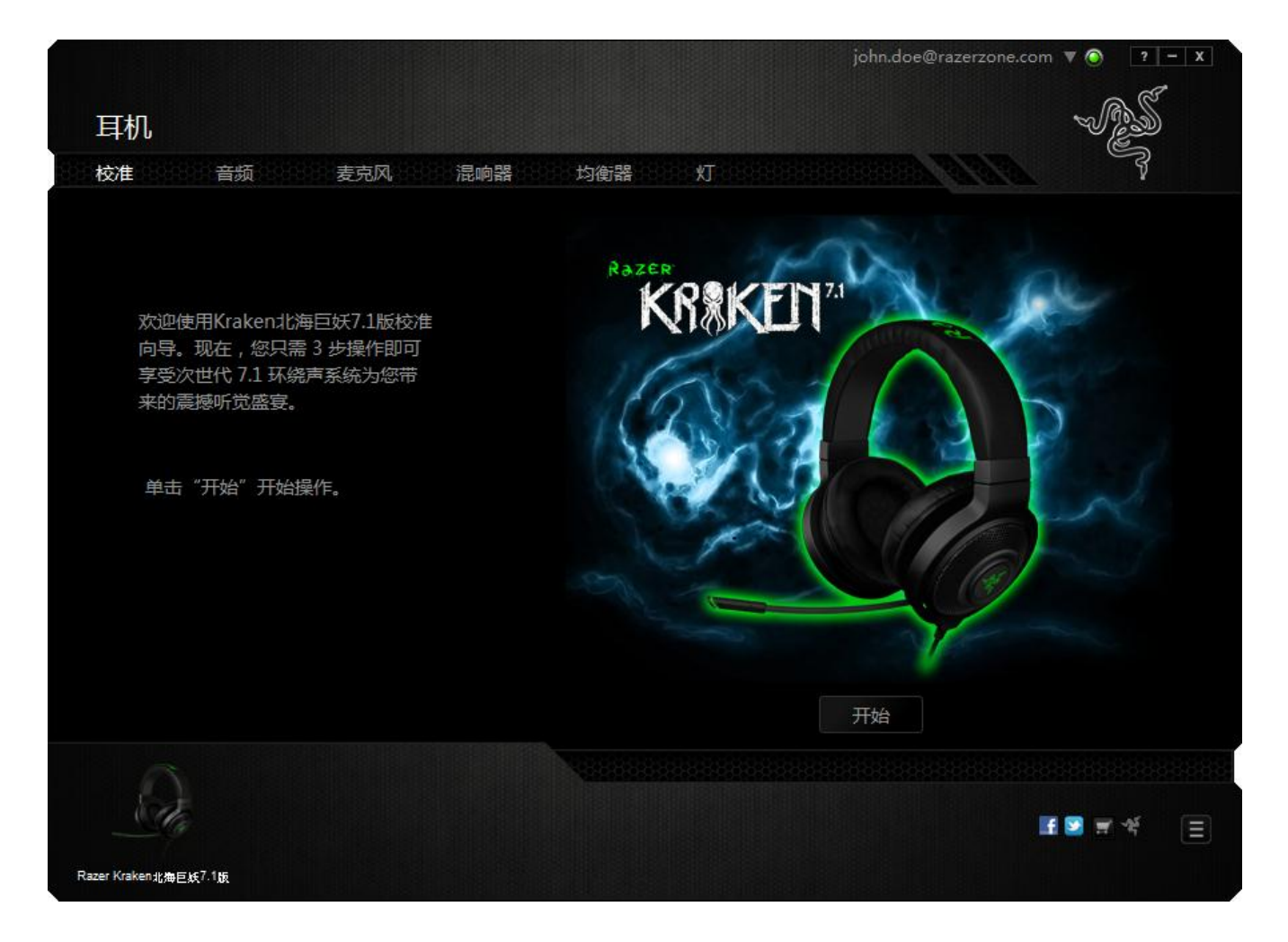

单击"**开始**"启动该向导。

### 第一步

此步骤介绍了校准过程。请认真阅读说明,并确保你处于安静环境中,以便能够 准确清晰地听到音频提示。

在此图中,人形模型表示你所在的位置。每一分段中的绿色箭头表示该特定分段 内音频播放的目标方向。每个橙色线条表示上次在 Razer Surround 环绕声中保存 的校准设置。

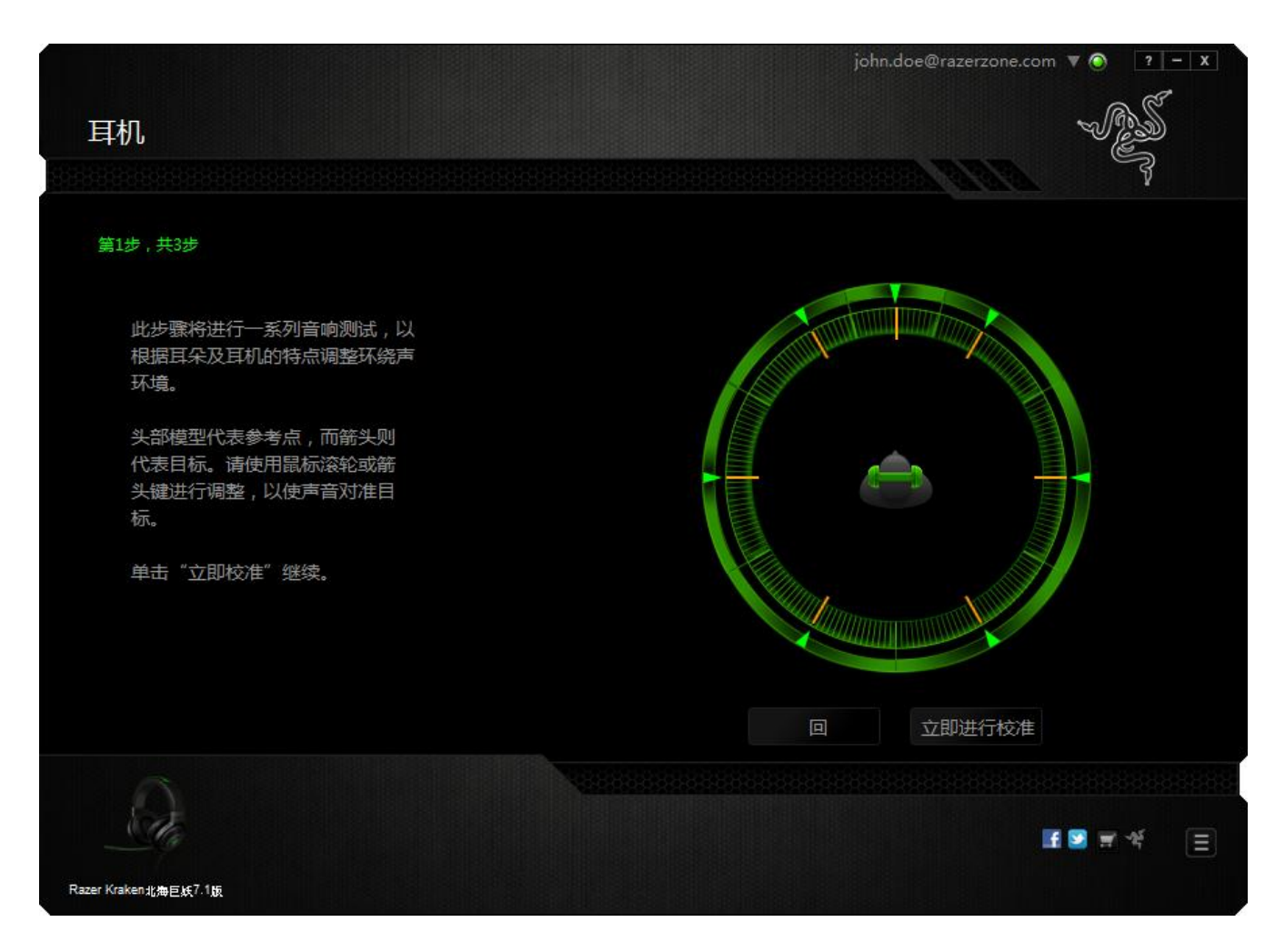

一旦你准备好开始校准,即可单击"立即校准"。

#### 第二步

以人形模型为参考点定位方位。校准过程分为多个分段,系统会针对每个分段播 放音频提示。

在第一分段,应该感知到声音来自绿色目标箭头指示的方向,大约是参考点的右前方。你的目标是移动所听到的声音方向,直到声音从该目标方向发出。要实现此目标,请执行以下操作:

- 1. 仔细聆听音频提示。
- 2. 随着你移动鼠标滚轮或按上/下方向键,你听到的声音会改变方向。
- **3**. 继续改变声音的方向,直到你感知到声音来自右前方或最大程度地接近绿色 目标箭头。
- 注意: 橙色线表示相对先前保存的校准设置的变化,不影响你当前的校准,因为这仅是一个变化指示器。

单击**下一步**以继续校准下一分段。针对每个分段使用绿色目标箭头作为目标方向 重复上述步骤,直到校准完整个圆周区域。

|                              | john.doe@razerzone.com 🔻 🗿 🛛 ? 🗕 🗙 |
|------------------------------|------------------------------------|
| 耳机                           |                                    |
| 第2步,共3步                      |                                    |
| 闭上眼睛,仔细聆听声音来源,然<br>后使声音对准目标。 |                                    |
| 使用方向键或鼠标滚轮改变声音<br>的方向。       |                                    |
| 单击"下一步"继续。                   |                                    |
|                              |                                    |
|                              |                                    |
| S.C.                         | I 🗵 🛒 🎸 📃                          |
| Razer Kraken北海巨妖7.1版         |                                    |

完成所有分段的校准后,请单击"下一步"转到下一个步骤。

### 第三步

单击"**体验环绕声**"测试你的个性化音频环境。若要调整某一特定分段,只需单击该分段播放其音频提示,然后根据需要调整设置即可。若要重置整个配置,请单击"**全部重置**"。否则,请单击"完成"确认设置。

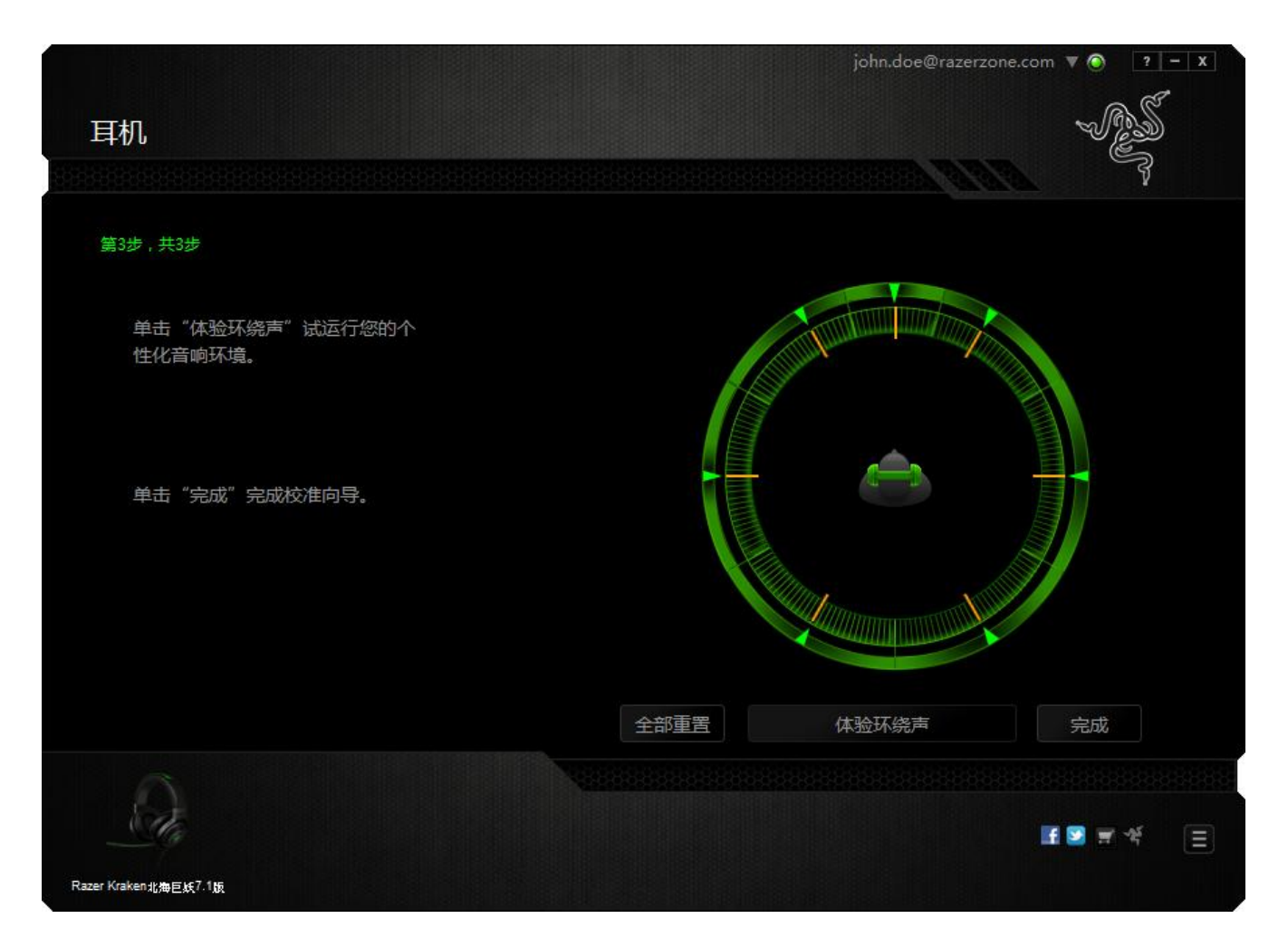

此时将显示确认画面。请单击"确定"保存并退出该向导。

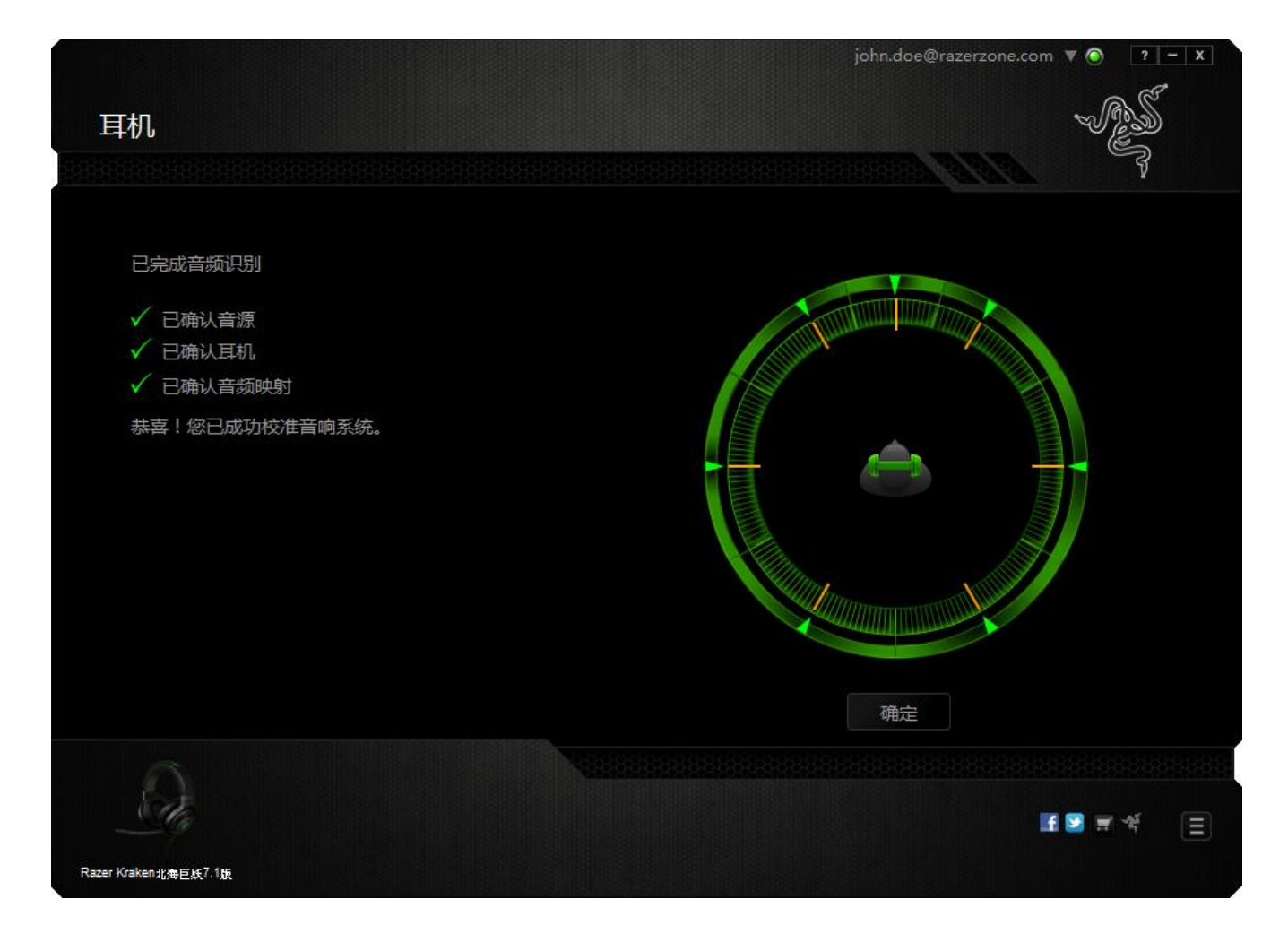

### "音频"选项卡

借助"音频"选项卡,可以控制与你通过耳麦所听到的音频有关的各个选项。

|                      | john.doe@razerzone.com 🔻 🔕 🛛 ? – 🗴 |
|----------------------|------------------------------------|
| 耳机                   | - AS                               |
| 校准 音频 麦克风 混响器 均衡器    |                                    |
|                      |                                    |
| 音量                   |                                    |
| 0 100                |                                    |
|                      | ✓ 声音清晰度                            |
| ✔ 低音增强               | 音效级别                               |
| 增强低频响应以提高低音输出。       | 通过音频过滤提高呼入通信的清晰度。                  |
|                      |                                    |
| 0 100                | -100                               |
| → →向标准/2             | · 호류·40 명비                         |
|                      | 目 <b>主</b> 秋方<br>提高/降任诵信母          |
| 响度变化。                |                                    |
| 0 100                | -100 100                           |
|                      |                                    |
|                      |                                    |
|                      |                                    |
|                      |                                    |
|                      |                                    |
|                      |                                    |
| Razer Kraken北海巨妖7.1版 |                                    |

使用各个滑块,可执行以下操作:

- 调整耳麦的整体音量。
- 改善耳麦的低音输出。
- 实现播放音频响度标准化,以避免受爆炸声等影响而使音量突然增加,影响 使用体验。
- 实现语音清晰度调整,以改善传入语音通话的质量。"语音清晰度"调整包括传入语音通话的清晰度(厚度级别)和音量(音量级别)。

## "麦克风"选项卡

借助"麦克风"选项卡,可以控制与耳麦如何处理通过麦克风输入的语音有关的各个选项。

|                              | john.doe@razerzone.com 🔻 🕥 🛛 ? – X |
|------------------------------|------------------------------------|
| 耳机                           | - AS                               |
| 校准 音频 麦克风 混响器 均衡器            |                                    |
| 麦克风音量                        | 麦克风灵敏度                             |
| → 麦克风静音                      |                                    |
|                              |                                    |
| → 音量标准化                      | ▶ 降低环境噪音                           |
| 监控麦克风输入,并通过调节频率级别<br>来降低响度变化 | 通过降低麦克风和环境噪音来加强声音<br>清晰度           |
| 0 100                        | 0 100                              |
|                              |                                    |
| <u>A</u>                     | E 🖸 🛪 🌾 📃                          |
| Razer Kraken北海巨妖7.1版         |                                    |

使用不同滑块和选项,可执行以下操作:

- 调整麦克风输入音量。还可选择使麦克风静音。
- 调整麦克风输入的音量标准化级别。
- 调整麦克风灵敏度,使它过滤背景噪音,清晰地收录你的声音。
- 降低环境噪音有助于提高麦克风输入的清晰度。使用滑块可以确定所需的降 噪级别。

### "混响器"选项卡

借助"混响器"选项卡,可对系统当前运行的程序单独调整音量。

备注:"混响器"选项卡对Mac OS系统不适用。

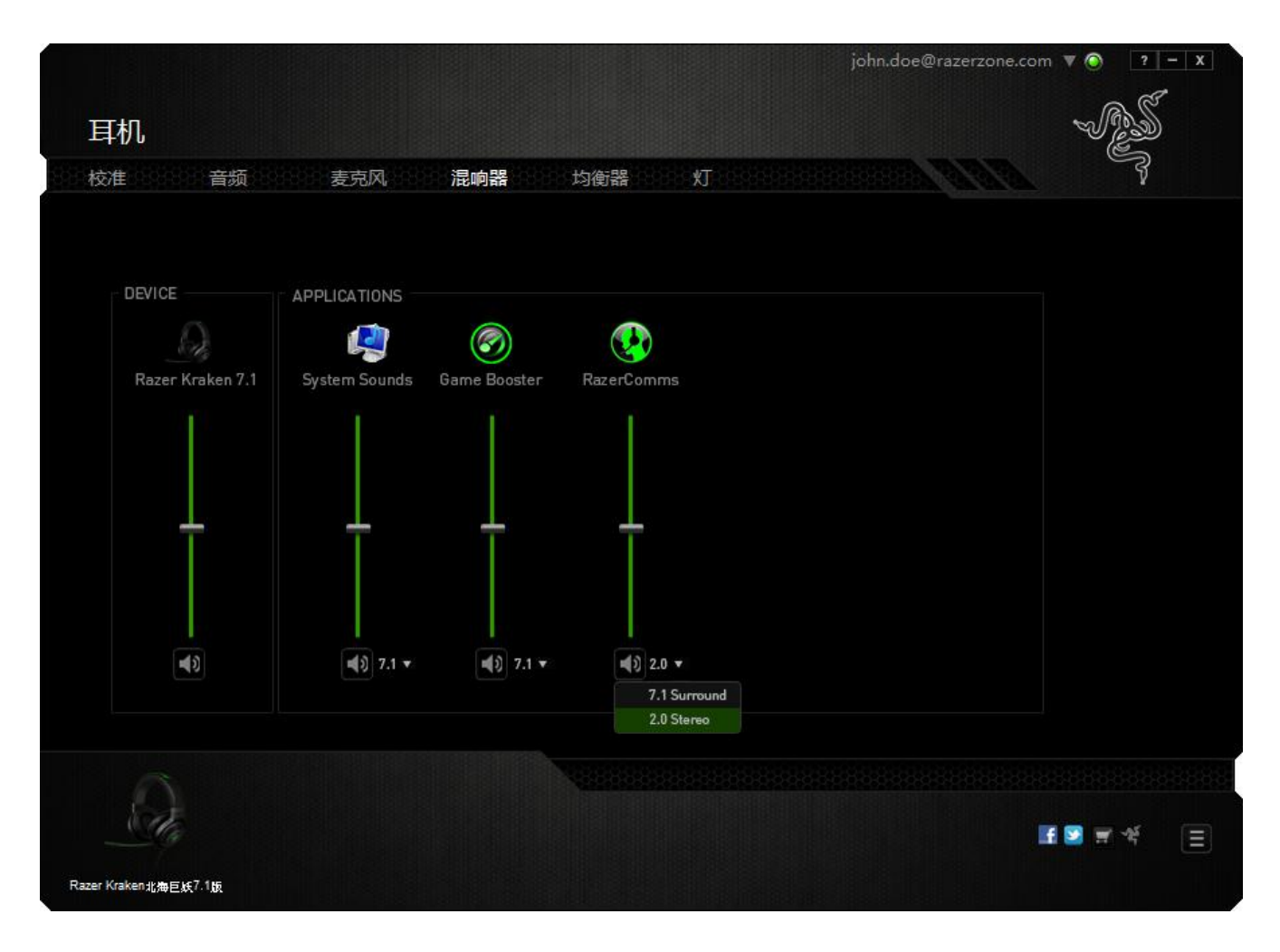

可以使用滑块自定义各个程序的音频音量。

### "均衡器"选项卡

借助"均衡器"选项卡,可对各种音频频率进行过滤,从而控制音频输出的整体声调。

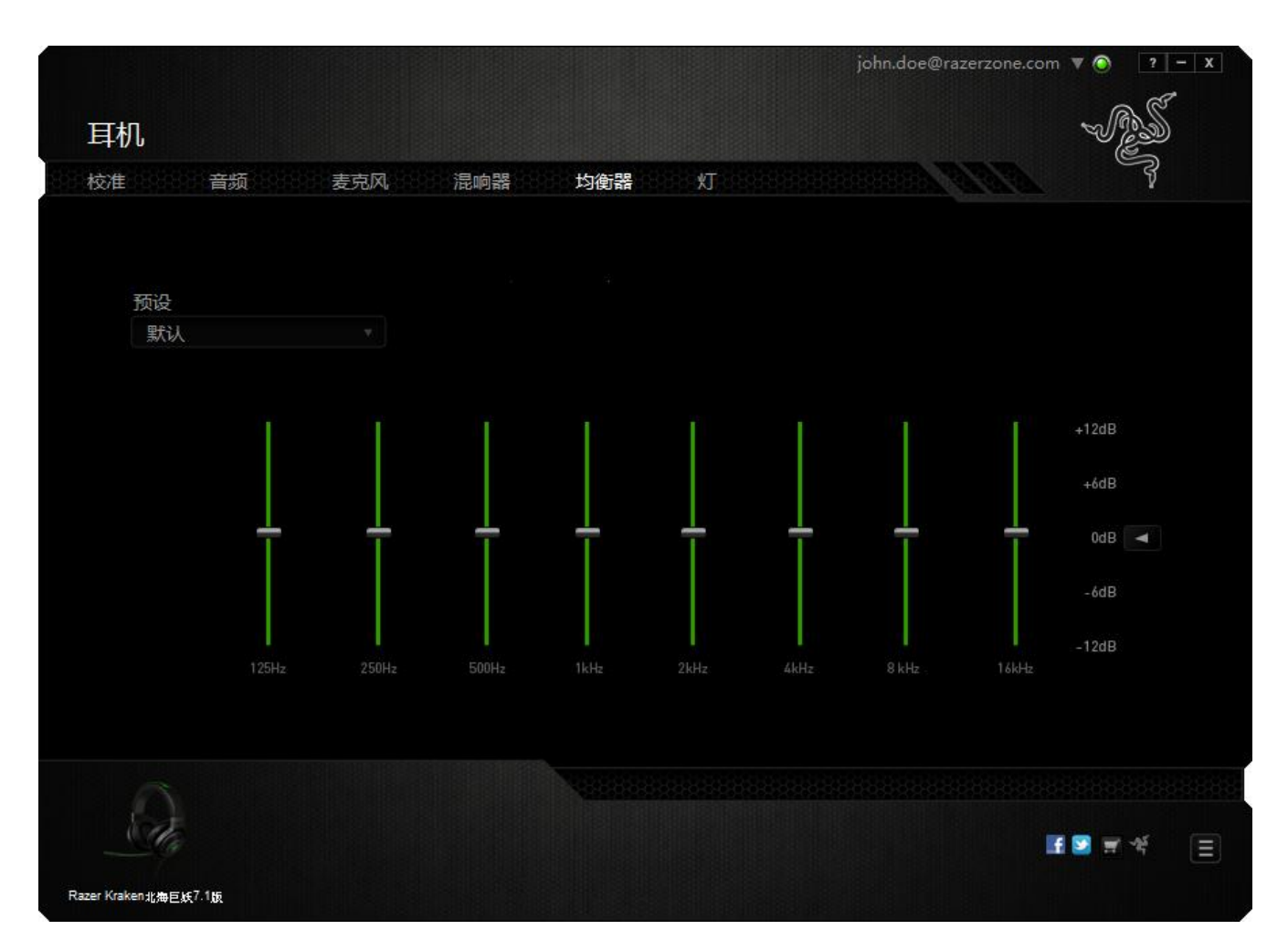

可从下拉菜单中选择预设均衡器设置列表,使你能够轻松使用各种常用的音频声调。你还可以使用滑块手动调整各个音频频率。

# "灯光"选项卡

"灯光"选项卡允许您配置Razer Kraken北海巨妖的LED。只需切换 ON (开)或 OFF (关)选项即可启用或禁用Logo的灯光。

|                      |         |     |           | john.doe@razerzone.com 🔻 🔕 🛛 ? 🗕 🗙 |
|----------------------|---------|-----|-----------|------------------------------------|
| 耳机                   |         |     |           | - AS                               |
| 校准 音频                | 麦克风 混响器 | 均衡器 | <b>XT</b> |                                    |
|                      |         |     |           |                                    |
| 徽标                   |         |     |           |                                    |
| Ŧ                    | ×       |     |           |                                    |
|                      |         |     |           |                                    |
|                      |         |     |           | I 🖸 🐨 🕫 들                          |
| Razer Kraken北海巨族7.1版 |         |     |           |                                    |

## 8. 安全与维护

#### 安全指南

为保障您在使用 Razer Kraken 北海巨妖 7.1 游戏耳麦时的最佳安全性,建议您遵循 以下准则:

- 如果遇到设备正确操作的问题或问题排除无法工作,请拔除装置,并致电 Razer 热线或访问 <u>www.razersupport.com/cn</u> 寻求技术支持。请切勿尝试自行 维修。
- 请勿拆卸该设备(这样做将会导致其质保失效),请勿尝试在异常电流负荷 下操作该设备。
- 避免该设备接触液体或存放在潮湿环境。只能在 0°C (32°F) 到 40°C (104°F) 的指定温度范围内使用设备。一旦温度超过此范围,请拔出并关闭该设 备,以便让温度稳定在最佳水平。
- 即使是在音量较低的情况下,耳麦也能隔离外部环境声音,因此可能降低您 对外部环境的意识。如果您参与的活动需要您密切注意周围环境,请取下耳 麦。
- 长时间听到过高的音量会伤害听力。而且,有些国家的法律限定最大音量为 86db,以免在您需要一天收听8小时的情况下影响您的听力。因此,我们 建议您在长时间收听时把音量调至舒适的级别。请保护您的听力。

#### 维护与使用

Razer Kraken 北海巨妖 7.1 游戏耳麦只需极少的维护就能保持最佳状态。我们建议 您每月拔除一次设备,然后用柔软的布料或棉签浸些温水进行清洁。请勿使用肥 皂或刺激性清洁剂。

# 9.法律条文

#### 版权和知识产权信息

版权所有© 2013 Razer Inc.保留所有权利。Razer、雷蛇、"For Gamers By Gamers"、始于玩家,赋予玩家和三头蛇徽标是 Razer Inc.及其附属公司在美国或 其他国家/地区的商标或注册商标。其他所有商标分别是其各自所有者的财产。 Razer Inc(简称"Razer")可能拥有与本高级用户指南的产品有关的版权、商标、 商业机密、专利、专利申请或其他知识产权(包括注册的和未注册的)。本高级 用户指南并未向您授予此类版权、商标、专利或其他知识产权的许可权。Razer Kraken 北海巨妖 7.1 游戏耳麦(下称"产品")可能与包装或其他地方上的图片 不同,请以实物为准。Razer 对这种差异或可能出现的错误概不负责。本高级用 户指南所含信息如有更改,恕不另行通知

#### 有限产品质保

欲知有限产品质保最新和当前条款,请访问: <u>cn.razerzone.com/warranty</u>

#### 责任限制

由于分销、销售、转销、使用或无法使用该产品而造成的任何盈利损失、信息或数据丢失、特殊、意外、间接、惩罚性、因果性或附带损坏,Razer均不负责。 在任何情况下,Razer所承担的责任都不超过购买产品的零售价格。

#### 采购损失

为避免疑义,在任何情况下,Razer 均不对任何采购损失负责,除非已被告知有发生此类损失的可能性。且任何情况下,Razer 所承担的责任都不超过产品采购价格。

#### 一般情况

这些条款应受产品购买国家/地区的法律管辖并将按该国家/地区的法律解释。如果本高级用户指南中任何条款无效或不可执行,则此类条款(无效条款或不可执行条款)应被指定为无效力或被视为剩余条款的无效条款而被排除。 Razer 保留随时修订任何条款的权利, 恕不另行通知。